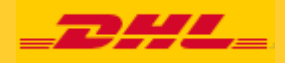

BN: PX 4980

# **DHL MYBILL** 使用者指南

DHL Express – Excellence. Simply delivered.

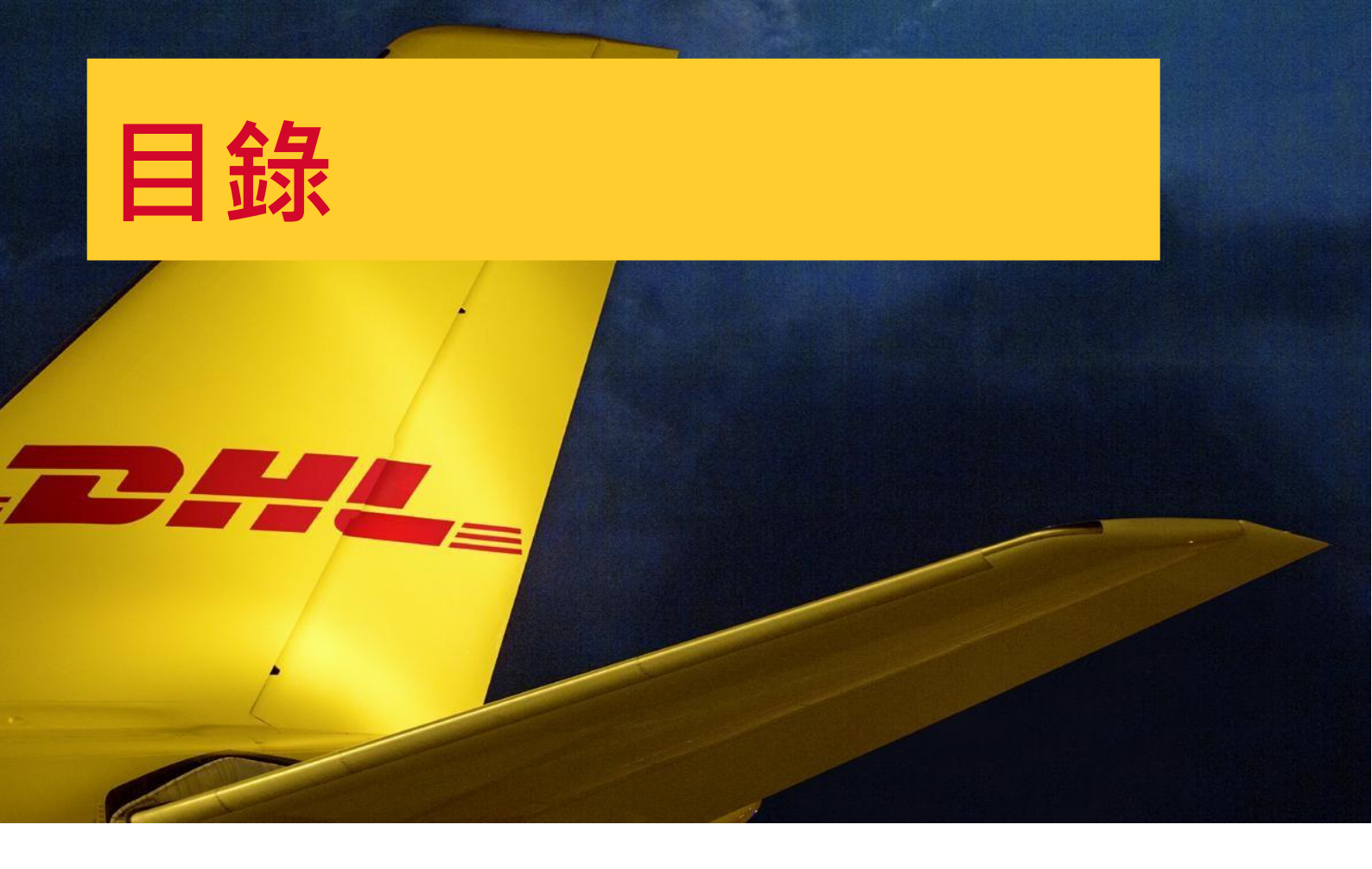

|                |    | 功能介紹         | 08 |
|----------------|----|--------------|----|
| DHL MyBill 簡介  | 03 | 檢視一張帳單       |    |
| MyBill 提供什麼服務  |    | 檢視多張帳單       |    |
| 註冊 MyBill      |    | CSV 格式設定     |    |
| 百面介紹           | 05 | 提單與支援文件      |    |
| 「資訊主百」百面       |    | 依帳單提出查詢      |    |
| 「資料庫、報表及下載」 百面 |    | 查詢內容更新       |    |
| 「搜尋」百面         |    | 付款           |    |
| 「我的框號,百面       |    | 未出帳貨件 (RBNI) |    |
| 了封助,百而         |    | 價格查詢         |    |
| 帛卯」只叫          |    | 貨件追蹤         |    |
|                |    | DHL 帳單       | 24 |
|                |    |              |    |
|                |    |              |    |

聯絡資訊 26

### MYBILL 提供什麼服務?

DHL MyBill 讓您有效地在線上管理 及支付 DHL 帳單。註冊費用全免。簡單又安全,可隨時 隨地透過電腦或平板電腦於線上查閱帳單資訊。

#### 簡單的一站式線上解決方案

DHL MyBill 是一個簡單有效的工具.提供查閱帳單、付款\*及下載報表的功能。 客戶可於我們安全的網絡環境下管理其所有 DHL Express 帳號.既省時又能省去文書作業。此方案結合線上介面的便利、快速與安全於一身。

#### 您如何受惠於線上帳單處理?

- 您可以在單一平台下全面掌控您的所有進出口帳號
- 搜尋帳單上個別項目
- 如需就費用提出查詢,方法亦十分簡單,只須透過 DHL MyBill 提交查詢及相關資料即可

#### 您可以透過 MYBILL:

- 獲取新帳單的電子郵件通知
- 線上付款\*
- 線上檢視付款歷史記錄
- 檢視及下載所有帳單附件,包括相關的 PDF 及 TIF 文件
- 檔案格式以自訂的 CSV 格式下載帳單及運費交易明細
- 根據帳單內容提出查詢
- 指定一位公司管理員「AR Manager」來負責建立新使用者資料,以供公司內容其他同仁使用
- 存取最多 12 個月內的帳單及支援文件

### MYBILL 是一個線上解決方案

#### 因此對您的瀏覽器要求如下:

- Apple Safari 最新版本
- Mozilla Firefox 最新版本
- Internet Explorer 9.0 或以上版本
- Google Chrome 最新版\*如適用

# 註冊 MYBILL

只須幾個簡單步驟,即可完成 MyBill 註冊。請前往: https://mybill.dhl.com/login 並點擊 「註冊 MyBill」(Sign-up to MyBill)按鈕。

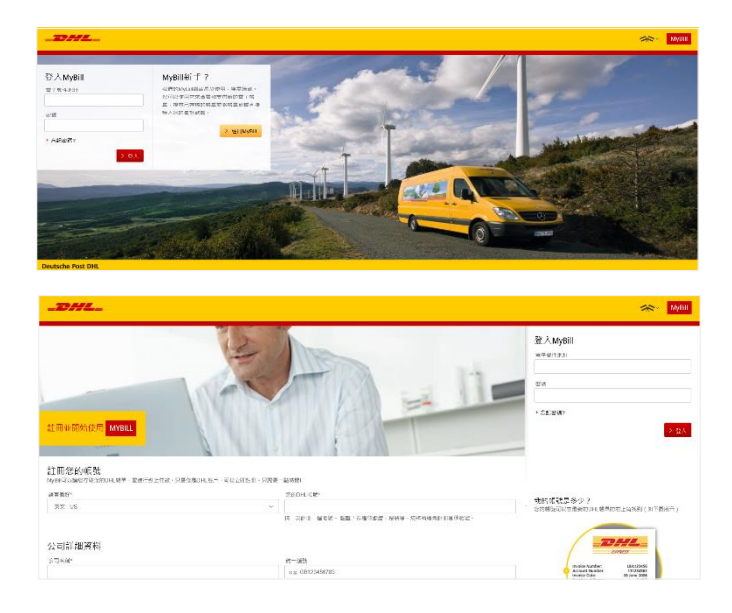

您會在 24 小時內收到一封有關您的申請狀態之電子郵件。 確認 函內會顯示出一個電子郵件地址(如圖中顯示< email address here>。請確保您將此地址新增至安全寄件人名單,以免發出之 電子郵件)被歸類為垃圾郵件。 為確保成功註冊 · 您需要填妥註冊表格;附有星號的為必填 欄位。完成詳細資料輸入後 · 點擊「儲存及繼續」按鈕。您 的註冊申請隨即會提交予 DHL 跟進處理。然後您可以選擇 「註冊其他帳號(Enroll Another Account)或「登入 MyBill」 (Login to MyBill)。

#### **Customer Enrolment**

Thank you for registering for DHL MyBill. Your request is being processed.

You will receive an email within 24 hours to inform you about the status of your request. Upon registration confirmation, you will be required to set your password to access DHL MyBill the first time. To ensure email delivery to your inbox, please add (HK.ebilling@dhl.com) to your address book or your safe list.

> Login to MyBill

Sincerely, The DHL MyBill team

Enrol Another Account

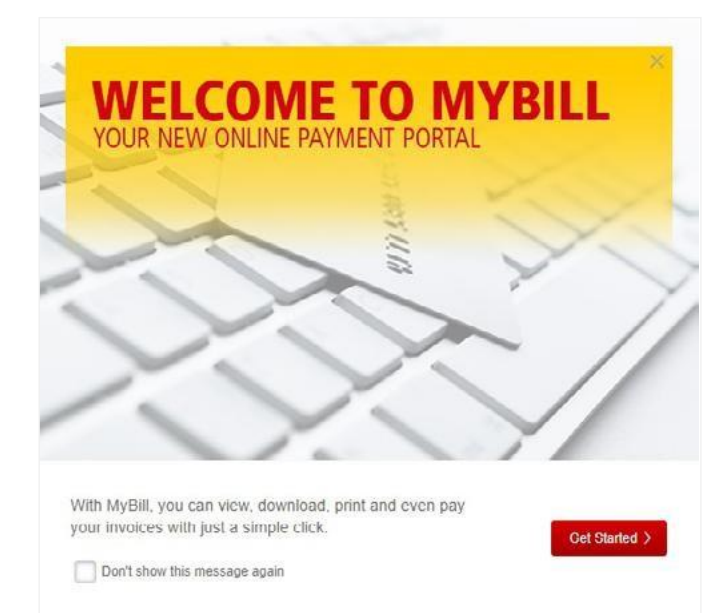

當您的申請獲准後,電子郵件內會附上相關連結;點擊該連結 即可設定登入 MyBill 的密碼。成功登入 MyBill 後,您會看到一 則歡迎訊息。點擊訊息框右上角的「X」即可忽略該訊息,或點 擊「立即開始」按鈕亦可。點擊訊息框左下角的「不要再顯示 此訊息」(Don't show this message again)方格,即可讓此訊息 不再顯示。

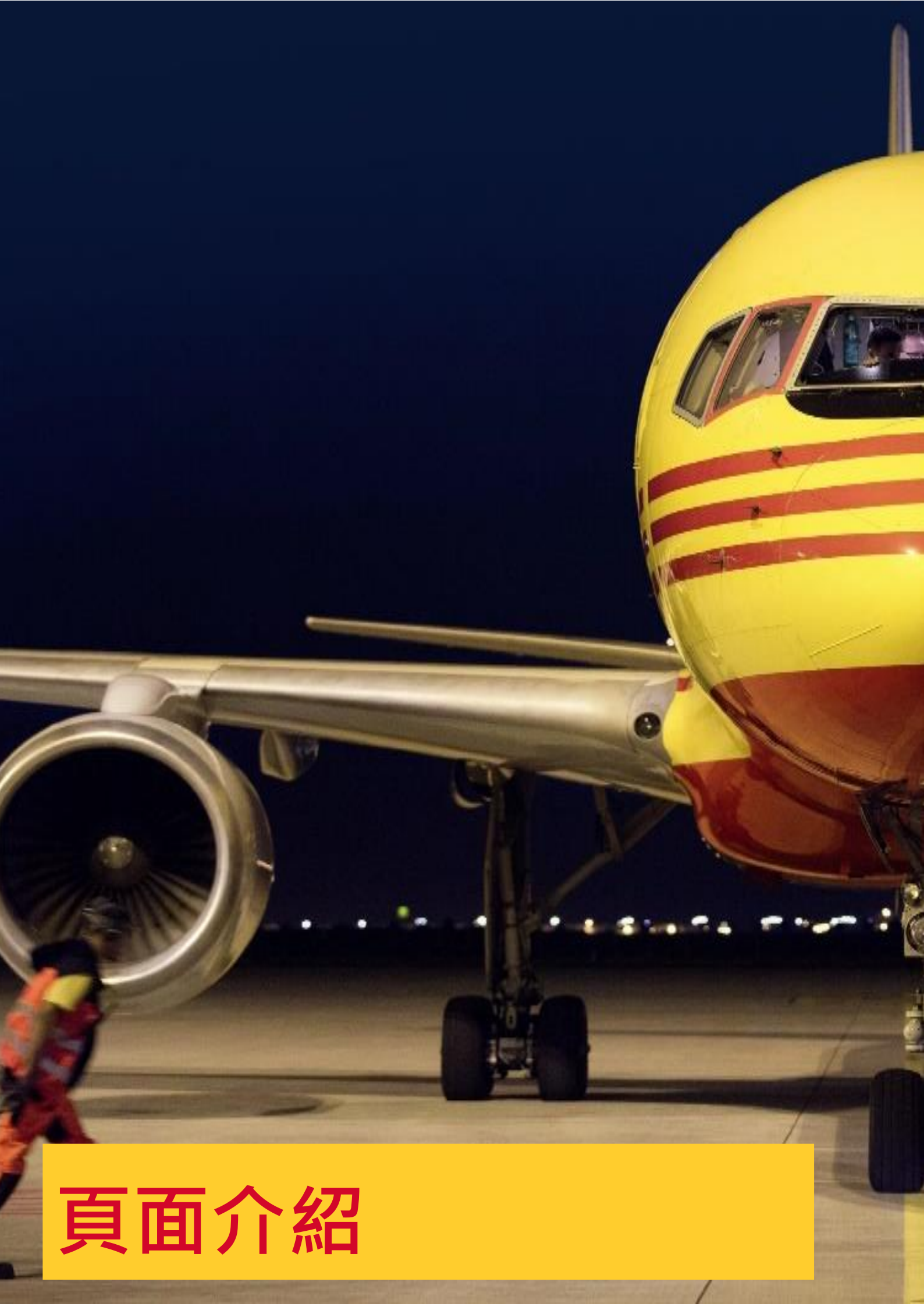

# 「資訊主頁」(DASHBOARD)頁面

登入 MyBill 後,您會被導引至「資訊主頁」頁面。您可在此前往不同頁面: 資料庫(Archive)、下載 (Downloads)、報表 (Report)、我的帳號 (My Account)、 搜 尋 (Search)及幫助 (Help)。

#### 在**資訊主頁**,您的帳單劃分為三大類別:

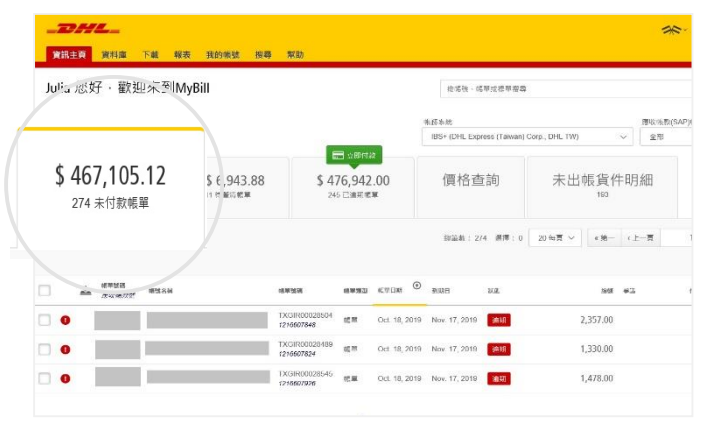

| Julia 您好·歡迎來到M               | yBill                             | 按"喂锈、幌翠或提翠                 | 1夜寺                      |            |
|------------------------------|-----------------------------------|----------------------------|--------------------------|------------|
|                              |                                   | 肥猪头统                       |                          | 藏改把我(SAP)把 |
|                              |                                   | IBS+ (DHL Express (Tar     | wan) Corp., DHL. TW) 🗸 🗸 | 全部         |
| \$ 467,105.12<br>274 未付款職單   | \$ 6,943.88     11 待醫海帳單          | 價格查詢                       | 未出帳貨件明<br>193            | 月細         |
| 「 編編型多編明 📥 全部下数              |                                   | 總立数:11 編編                  | :0 20 陶荷 🇸 《第一 《         | 1-H        |
| *****<br><i>\$75579</i> 6328 | 4236 4255 6W                      | HR O BIRG FOR              | 95 5                     | <b>л</b> 6 |
| 0                            | TXGIR00028445<br>1216667730 報單 Od | . 18, 2019 Nov. 17, 2019 👾 | 2,806.00 2,806.0         | .0         |
|                              | TXGIR00028418                     | 10 2010 11 17 2010 20      | 4 4 20 00 4 4 20 0       | in.        |

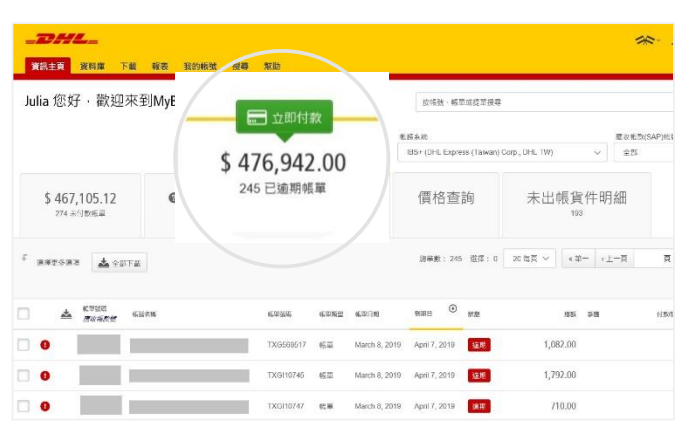

| MOP 161,224.00        | @ MOP 112.00         | MOP 21,920.00 |
|-----------------------|----------------------|---------------|
| 528 Open Transactions | 1 Disputed Invoice   | 90 Due Now    |
| \$ 516,741.97         | <b>O</b> \$ 2,914.43 | \$ 203,548.68 |
| 227 Open Transactions | 1 Disputed Invoice   | 153 Due Now   |

「未付款帳單」(Open Transactions):顯示所有未付款的帳 單。

「待釐清帳單」(Disputed Invoices):所有已提出查詢的帳單 及其相關的資料,均可在這裡找到。

「已逾期帳單」(Due Now):在這裡可看到所有已到期或逾期 須繳付的帳單彙總明細。

這三大類別都可以下載為 Excel 檔案;方法是點擊各類別頂部與 底部的「全部下載」 🍝 Download All Open Transactions 按鈕。

如果您在多個國家或地區使用 MyBill · 之後總額會分別以每個 國家或地區的帳單幣別顯示。

### 「資料庫」、「報表」及「下載」

### 「資料庫」(ARCHIVE)頁面

完成付款的帳單會從**資訊主頁**頁面中移除 · 並自動放在「資 料庫」頁面內。

您無需就這些帳單採取進一步行動,它們會留在該處以供日後參考/查詢。

| A     | <b>L</b> _         |      |                 |       |               |       |       |                                                                                                    |             |                            |
|-------|--------------------|------|-----------------|-------|---------------|-------|-------|----------------------------------------------------------------------------------------------------|-------------|----------------------------|
| €11   | 資料庫                | 下載   | 報號 授释 幫助        |       |               |       |       |                                                                                                    | <b>≫ 1</b>  | <ul> <li>MyBill</li> </ul> |
| Q. 放标 | 資料庫                |      | 3.要找的梯罩 / 當私下面的 | )展幕工具 |               |       |       |                                                                                                    | 所有状態 > 任    | 可設型 > > 英等                 |
| f 组成更 | 多還項                |      |                 |       | <b>波干的</b> :  | 94 23 | : 0 2 | - 第三 · 11月 · 11月 | Page 1 of 5 | 下一页。 末页。                   |
| □ ±   | E S<br>BORRISAPISE | 规数名档 | 机甲酸磷            | ****  | 1879 DE ()    | 3940E | 3036  | 68 7 <del>4</del>                                                                                                    | 付款调整        | 548 123                    |
|       |                    |      | SINI003308454   | €#    | June 24, 2018 | None  | W (2) | 66.15                                                                                                    | 66.15       | \$ SGD                     |
|       |                    |      | SINI003308453   | 感恩    | June 24, 2019 | None  | 察問    | 42.66                                                                                                    | 42.66       | \$ SGD                     |
|       |                    |      | SINI003308452   | 感恩    | June 24, 2019 | None  | 審問    | 34.81                                                                                                    | 34.81       | \$ SGD                     |

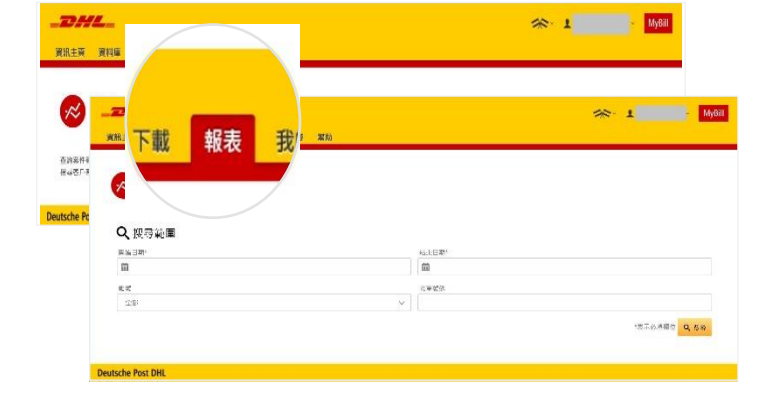

### 「報表」(REPORTS)頁面

「報表」頁面可讓您下載報表。報表以 CSV 格式提供。選擇您要執行的報表,輸入「搜 尋範圍」(Search Parameters),然後點擊「搜 尋」(Search) 按鈕以建立報表。

### 「下載」(DOWNLOADS)頁面

您可在「下載」頁面中找到最近存檔或搜尋的所有項目。下載項目保留期有限·然後會被移除。如欲移除已下載的項目· 請點擊「取消」(Cancel)按鈕。

|                                                                                         | <b>辛</b> 我的帳號 搜尋 幫助                                                                  | A MyBill                                                                          |
|-----------------------------------------------------------------------------------------|--------------------------------------------------------------------------------------|-----------------------------------------------------------------------------------|
| <ul> <li>主動下載</li> <li>新有主動下載都可以</li> <li>第回以在下載過程中</li> <li>全部 </li> <li>第選</li> </ul> | 《使用兩天・<br>2億編選瀏覽網站       20 每頁 ∨     (上一頁)     頁1的24     下一頁)     最後 ≫       總筆數:469 | 如何建立下載 ?<br><sup>您可以在 資料庫 或 搜尋 功能中建立下載</sup><br>ACME Company<br>Ref.<br>e Montoad |
| 開始                                                                                      | 說明 總文件數 檢索文件                                                                         |                                                                                   |
| Oct. 23, 2019, 3:14 p.m. CST                                                            | 🗐 TXGIR00028547 - Invoice Paperwork 1 1 1 📩 下載 🗙 取消                                  | 隨著可用的帳單列表,只需勾選要下載的帳單,然後按「下載」按<br>鈕開始建立下載文件。                                       |
| Oct. 23, 2019, 3:14 p.m. CST                                                            | ■ TXGIR00028565 - Invoice Paperwork 1 1 1                                            |                                                                                   |

### 「搜尋」(SEARCH)頁面

MyBill 搜尋提供動態搜尋功能,讓您輕鬆迅速地找到所需的帳號及帳單。

|                                           | ħ               | oran <b>1. MyBil</b> l <mark>- MyBill</mark> - MyBill |
|-------------------------------------------|-----------------|-------------------------------------------------------|
| <b>2</b> 提尋帳單<br><sup>他知道可以將援尋條件儲存為</sup> |                 |                                                       |
| ■ 已儲存的搜尋項目                                | Q. 搜尋範圍         |                                                       |
| 從自定義搜尋開始,然後將搜尋條件儲存在搜尋結果中,                 | 帳號              |                                                       |
|                                           | 全部              | $\checkmark$                                          |
| ✓ 自定義搜尋<br>使用自定義條件開始新搜尋                   | 帳單號碼            | 提單                                                    |
|                                           |                 |                                                       |
| TEST                                      |                 |                                                       |
|                                           | 帳單類型            | 默態<br>                                                |
|                                           | (2部) 人名法 (2014) | 全部 ~                                                  |
|                                           | 概要發佈            | 稅雜編號                                                  |
|                                           | 全部 ~            |                                                       |
|                                           | <b>前</b> 帳單日期   |                                                       |
|                                           | 開始日期            | 结束日期                                                  |
|                                           |                 |                                                       |
|                                           | 儲存為「已儲存的搜尋項目」?  |                                                       |
|                                           | - 國人合併          |                                                       |
|                                           |                 | Q 搜尋                                                  |

只須選擇您要搜尋的範圍‧然後按「搜尋」(Search) 即可。

可用的搜尋範圍包括:

- 帳號
- 帳單號碼
- 提單
- 帳單類型
- 狀態
- 開始及結束日期

備註:開始及結束日期是指「帳單日期」·而非貨件資料。 搜尋頁面亦可以儲存搜尋範圍。 方法是選擇必需的搜尋範圍·然後在「已儲存的搜尋項目」 (Save a "Saved Search")欄位中輸入名稱·最後點擊「搜尋」 (Search) 按鈕。

您在儲存為「已儲存的搜尋項目」(Save as "Saved Search") 欄位中輸入的名稱‧就會在「已儲存的搜尋項目」(Saved Search)部分中出現。當您再次使用已儲存的範圍來搜尋時‧ 只須點擊「已儲存的搜尋項目」(Saved Search)名稱即可。

### 「我的帳號」頁面

在「我的帳號」(My Account)頁面中,您會看到帳號詳細資料的概覽。您可以在該頁面更新 使用者詳細資料、更改密碼、檢視未付帳單概要,以及管理您的帳號。

|                             |                     | - M                                                                                                 |
|-----------------------------|---------------------|----------------------------------------------------------------------------------------------------|
| <sup>訊主页 資料庫</sup> 表 我的帳    | <sup>2 展示 双助</sup>  |                                                                                                    |
| 2 我的使用<br>時記得持續更象<br>電子郵件地址 |                     | ● 更 密 碼<br>您的電碼必須持命電碼規則。<br>經的電碼必須持命電碼規則。<br>經 MyBill直接更改電碼,不會建更您目前使用的<br>DHL.com線上寄件平台(MyDHL+)的密碼。 |
|                             | 姓氏                  | 12(2)分析 (12) (13) (13) (13)                                                                         |
| 名字                          |                     |                                                                                                    |
| 5 F                         |                     | 輸入新向 經碼 *                                                                                           |
| 名字<br>電位                    | ब्बह केंड फ़ेल स्वह | 輸入新的密碼*                                                                                             |
| 26 99<br>開位                 | व्यह तेठ फेर स्वत   | 輸入部(19)的38*                                                                                         |
| 局学<br>電位<br>主要,群科           | 電話號 碼 描述 碼          | ▶ ● 入所(4) 582 583 *                                                                                 |

### 「我的使用者詳細資料」(MY USER

### **DETAILS**)

您可以在此部分修改/更新您的**電子郵件地址、姓名、電話號** 碼、語言偏好設定等。

| 末何數處還會的   | 5    | 已接触问题合 | 1    |  |
|-----------|------|--------|------|--|
|           |      |        |      |  |
| \$ 467,10 | 5.12 | s      |      |  |
| 1941      | 30天  | 60天    | 90+天 |  |

### 「未付款帳單概要」(OPEN INVOICE SUMMARY)

此部分讓您瀏覽帳款未清之帳單,以及目前未付及未清的到 期帳單。瀏覽按照帳單幣別分拆明細。

#### 「變更密碼」(CHANGE PASSWORD)

您可以按照個人需要在此部分更新/更改密碼。請注意:此處 任何密碼變更均不會影響到您的 MyDHL+ 密碼。這兩個密碼 需分開修改/變更。

| 我的機號<br>包切場等一個成多個新公的使用有限人裏的希望常的公司考測。<br>能從完成就是以間。 將且時報到並做過買了那件可<br>▲1.時報要需要 | G也可以邀請其他使用未加人包的帳號 |         | 帮出       |      |      |     |
|-----------------------------------------------------------------------------|-------------------|---------|----------|------|------|-----|
| f arfsar                                                                    | <b>進</b> 当散: 63   | 20 截頁 ~ | <#− (1-# | 頁1的4 | 下一頁。 | 豪性。 |
| 🗌 бы . О вопальнует отон                                                    | 9E                |         |          |      |      |     |
|                                                                             | 1 TH H            |         |          |      |      |     |
|                                                                             | 1 12              |         |          |      |      |     |
|                                                                             | 198 8             | com     | 000      |      | com  |     |

### 「我的帳號」(MY ACCOUNTS)

**我的帳號**部分為您享有存取權限之所有帳號的總覽。在此部 分中,您可以檢視自己所屬的每個帳號。

如果管理列出現「管理」(Manage) 按鈕‧即代表您擁有管理 權;如果該列空白‧則代表您沒有該帳號的管理權。點擊 「我」(Me) 按鈕‧便可查看您對於該帳號是否有管理權限‧ 其中包括:「管理使用者」(Manage users) 及「提出查詢」 (Dispute)。

在同一個視窗內,您亦可以選擇以電子郵件收取帳單。點擊 下拉式選單,以檢視並選擇適用選項。

### 「幫助」頁面

「幫助」(Help)頁面旨在協助您充分運用 MyBill,並提供簡單的逐步指示說明。

|                                                                   | 🦟 - 1 <mark>. Мувін</mark> - Мувін                           |
|-------------------------------------------------------------------|--------------------------------------------------------------|
| <b>容 幫助</b><br>所有定需要了解有爾DHL MyBal影在一個地式<br>講注意,並非所有國家/地區都可以使用所有功能 | 需要幫助?<br>聯繫您當地的DHL tw.ebilling@dhl.com<br><sup>或發展在拍我们</sup> |
| 資訊主頁                                                              | 付款                                                           |
| <ul><li></li></ul>                                                | ① 如果我在付款方面遇到問題,應該與誰聯繫?                                       |
| ④ 資料庫                                                             | 提出查詢                                                         |
| ① 下載                                                              | ① 如何提出查詢                                                     |
| ④ 報表                                                              | ① 如何刪除查詢                                                     |
| ⊕ 我的帳號                                                            | ① 待釐清帳單概要                                                    |
| ⊕ 搜尋                                                              | ① 如果您遇到查詢問題,應與誰聯繫。                                           |
| 管理您的帳號                                                            | 如何使用搜尋                                                       |
| ① 如何管理您的使用者詳細資料                                                   | <ul> <li>伊森範圍</li> </ul>                                     |
| ⊕ 如何更改密碼                                                          | <ul> <li>(+) 儲存搜尋範圍</li> </ul>                               |
| ④ 管理使用者權限                                                         |                                                              |
| ① 如何增加使用者                                                         |                                                              |
| ① 如何删除使用者                                                         |                                                              |

「幫助」頁面專為提供 MyBill 的額外支援而設。「幫助」頁面由幾個部分組成:

- 「資訊主頁」(The Dashboards)
- 「管理您的帳號」(Managing your Accounts)
- 「檢視/下載帳單」 (View/ Downloading Invoices)
  - 「付款」 (Making a Payment)
- 「提出查詢」(Logging a Dispute)
- 「如何使用搜尋功能」 (How to use Search)

如在幫助頁面中找不到所需的答案,您亦可以參考常見問答文件。

# 功能介紹

在接下來幾頁,我們將逐步解釋如何使用 MyBill 的不同功能

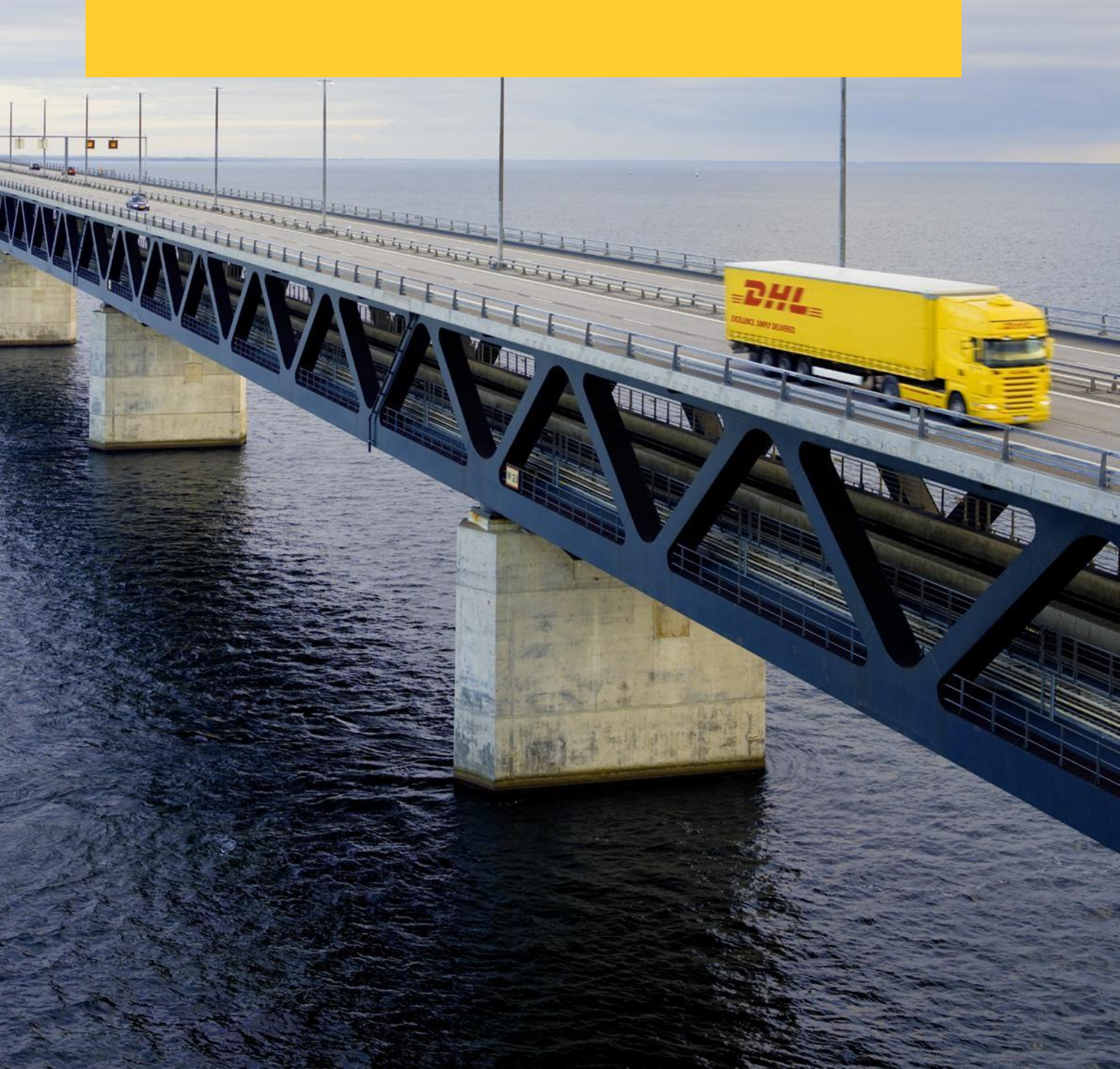

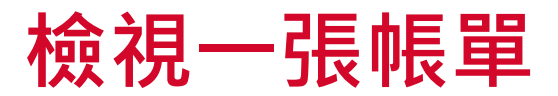

下載帳單有多種方法:一次下載單一帳單;或同時下載多張帳單。

#### 單一帳單

選項1:

要檢視單一帳單,只須將滑鼠游標放在帳單行上,然後選擇隨即出現的「帳單 PDF」 (PDF Invoice)。

| 帳 | 單標示   |
|---|-------|
| ø | 沒有圖檔  |
| 0 | 已逾期帳單 |
| 0 | 待釐清帳單 |

#### 選項2:

勾選您要檢視的帳單旁之方格·然後點擊「下載」(Download) 按鈕。 如果只須下載 PDF 文件·請點擊「下載 PDF」(Download) PDF) 按鈕。如欲以其他格式下載帳單 (CSV, XML)·請從下拉式選單中選擇所需格式。

如果選擇了下載選項·您會被重新導引至**下載**頁面;您可以在該頁面中·勾選想要的格式旁邊的方格·並點擊「下載」 (Download) 按鈕·以選擇您的下載偏好設定。

|                                                                           |                                          |                           | ** · I                                                          | × MyBill                                    |      |        |
|---------------------------------------------------------------------------|------------------------------------------|---------------------------|-----------------------------------------------------------------|---------------------------------------------|------|--------|
| 寶訊主頁 資料庫 下載 報表 我的皈就 授尋 弊                                                  | 助                                        |                           |                                                                 |                                             |      |        |
| Julia 您好 · 歡迎來到MyBill                                                     | 15                                       | 2.哌號、帳單或提單提導              |                                                                 | Q                                           |      |        |
|                                                                           | 電粉系統<br>IBS+ (DHL Expres                 | s (Taiwan) Corp., DHL TW) | 编收幅款(SAP)幅张<br>全部                                               | ~                                           |      |        |
| 13.88 11 11 11 11 11 11 11 11 11 11 11 11 1                               | ■ s240769数<br>\$ 476,942.00<br>245 日建胡成業 | 價格查詢                      | 未出帳貨件明細                                                         |                                             |      |        |
| E LEITER                                                                  | 總重數: 274                                 | 選擇:1 20 毎頁 ∨ ∝ 第一         | (上一頁 頁1的14                                                      | 下一贯。 嚴後。                                    |      |        |
| 0                                                                         | а области 💿 виден                        | RKAR. 1965a               | 49-55 (1170/1945a)                                              | 27 ER 182 133                               |      |        |
| ▼ 0 TXGIR00028504 tE.₩                                                    | Oct. 18, 2019 Nov. 17, 2019              | 逾期 2,357.00               | 日日教                                                             | 📥 帳型PDF \$ TWD                              |      |        |
| TXGIR00028489     ###                                                     | Oct. 18, 2019 Nov. 17, 2019              | 通過 1,330.00               |                                                                 | 1,330.00 \$ TWD                             |      |        |
|                                                                           | 授尋 幫助                                    |                           |                                                                 | <i>≫</i> ≈• 1                               |      | MyBill |
| ▶ 下載選擇                                                                    |                                          |                           |                                                                 |                                             |      |        |
| 三 優先下載<br>影在下列淵揮張先下越<br>助注点:概要發佈資訊,去示為 ▲ 須提則於交易報去中<br>在MyBII中無法為檢索紀段進行偏の。 |                                          |                           | <ul> <li>Zip文代<br/>您的下话概</li> <li>0 文件總書</li> <li>取消</li> </ul> | <b>牛概要</b><br>(8合0)至 10乙p文件・包a<br>数<br>▲ 下孫 | 合以下: |        |
| 延择下戰DHL Express                                                           |                                          |                           |                                                                 |                                             |      |        |
| 一 乾華 PDF                                                                  |                                          |                           |                                                                 |                                             |      |        |
| 一 標準 BPCSV / 自打格式                                                         |                                          |                           |                                                                 |                                             |      |        |
|                                                                           |                                          |                           |                                                                 |                                             |      |        |
| 出口證明 (NBR)                                                                |                                          |                           |                                                                 |                                             |      |        |
| 12.楊松燕                                                                    |                                          |                           |                                                                 |                                             |      |        |
|                                                                           |                                          |                           |                                                                 |                                             |      |        |
| Deutsche Post DHL                                                         |                                          |                           |                                                                 |                                             |      |        |

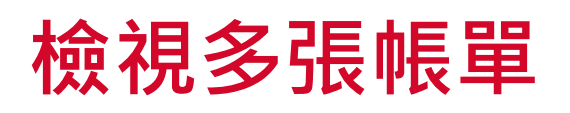

\_DHL\_

**☷** 優先下載

 XML

 読事/会業發展/注口文件

 第二世習事将平(ODD)影像相

 出口總明 (NBR)

 交易報報

➡ 下載選擇

短擇下載DHL Express

資訊主西 資料庫 下載 報表 我的帳號 搜尋 幫助

→ ● (2001 年間) 前在下列選擇優先下載 前注重:相關設佈資訊, 表示為 経動注重:相關設備資訊, 表示為 (4)
● 個提供約交易報表中 在MyB用中無法為检索記錄進行錄份。

US CSV for XLS

|     | <b>-2</b> -2-2-<br>:訊主頁 | <b>2</b>                            | 下載 報表        | 我的帳號 搜尋                     | 5 AV.B. | b                |                 |                            |          | t.         | * 1          | -       | MyBill          |
|-----|-------------------------|-------------------------------------|--------------|-----------------------------|---------|------------------|-----------------|----------------------------|----------|------------|--------------|---------|-----------------|
| Jul | ia 您如                   | 仔・歡迎                                | 回來到MyB       | ill                         |         |                  |                 | 史锡弘、諾單或提單容素                |          |            |              |         | ٩               |
|     |                         |                                     |              |                             |         | 08               | 199.永祝          |                            |          | HE 45 0E 3 | 款(SAP)應該     |         |                 |
|     |                         |                                     |              |                             |         |                  | IBS+ (DHL Expre | ss (Taiwan) Corp., DHL TW; | ~        | 全形         |              | ~ 2     | - 田田平           |
|     | \$ 467<br>274 :         | 7,105.12<br><sup>未付教帳單</sup>        | 0            | \$ 6,943.88                 |         | \$ 476,<br>245 E | 942.00          | 價格查詢                       |          | 未出中        | 長貨件明細<br>103 |         |                 |
| e I | 📰 लंक                   | <b>Ø</b> ###                        | m 📥 TH       | ▲ 今部下級                      |         |                  | 途亭敷: 274        | 態譯:3 20 毎頁 ∨               | « a-     | (上一兩       | 頁1的14        | 下一页,    | 嵌後 2            |
|     | *                       | 96.4438.46<br><i>AT 42 04 D</i> 125 | 825 <b>8</b> | 08-387325-68                | 65¥7922 | етан ©           | 野別日             | 107. <b>2</b> 2            | 1958     | ₽:3        | M 2X/DWBA    | e.      | 15K N23         |
| -   | 0                       |                                     |              | TXGIR00028504<br>1216607848 | 95 M    | Oct. 18, 2019    | Nov. 17, 2019   | 適明                         | 2,357.00 |            |              | 2,357.0 | 00 \$ TWE       |
| -   | 0                       |                                     |              | TXGIR00028489<br>1216607824 | 电单      | Oct. 18, 2019    | Nov. 17, 2019   | 340 E21                    | 1,330.00 |            |              | 1,330.0 | DO <b>S</b> TWE |
| -   | 0                       |                                     |              | TXGIR00028545<br>1216607926 | 転單      | Oct. 18, 2019    | Nov. 17, 2019   | 100 FF1                    | 1,478.00 |            |              | 1,478.0 | oo s twe        |

#### 多張帳單

如要下載多張帳單,請勾選您要檢視之帳單旁的 方格來選擇帳單,並點擊「下載」(Download) 按 鈕。

| _DHL_                                                                                   | ***                                                                                                    |
|-----------------------------------------------------------------------------------------|----------------------------------------------------------------------------------------------------|
| 図法正型         Tel         RAL 現在的構成         RAL           ●              ・             ・ | 20p文件概要     回辺下無場論(台画一句Zp文件・私意以下:     0.7件4歳数     7.2目前(20080) 約     2.目前(20080) 約     後下載、小 2.目前(20080) 約     取所     ▲下載 |
| 」 むこ#町(MBR)<br>文石社会                                                                     |                                                                                                    |

■ Zip文件概要

您的下载募被合併至一份Zip文件 1 文件總數 取消 ▲ 下載 與單一帳單一樣,您會被重新導引至**下載**頁面; 您可以在該頁面中選擇下載偏好設定。

| *     | 如果選擇了 CSV for XLS 格式 · 您便可以自訂格   |
|-------|----------------------------------|
|       | 式。要自訂 CSV 檔案的格式.請點擊「自訂格          |
|       | 式」(Customize Format) 按鈕;否則點擊「下   |
| 包含以下: | 載」(Download) 按鈕.以標準格式繼續。您會       |
|       | 被重新導引至 <b>下載</b> 頁面 · 並可在該頁面中下載檔 |
|       | 案。                               |
|       |                                  |

### CSV 格式設定

如要自訂 CSV 檔案的格式 · 您會被重新導引至 CSV 格式設定 頁面。

如果您只需要個別欄位,我們提供靈活的選擇讓您自訂檔案, 按照您想要的規格縮小匯出的檔案,並依照指定順序顯示要自 訂顯示順序,請從「已選列」(Selected columns)欄位選擇行標 題,然後到「適用列」(Available columns)欄位按照個人所需 順序擺放。

此外 · 還可以串聯 ( 合併 ) 檔案 · 使其更容易匯入您的會計系 統中 · 只須勾選「串聯」(Concatenated) 方格 · 並點擊「完 成」(Done)、「套用設定」(apply settings) 按鈕即可 · 如欲更改 CSV 檔案的排列順序·請點擊「排列順序」(Sort order) 下拉式 選單中的其中一個適用選項。

如欲儲存設定 · 請在「儲存所有設定供稍後使用 ?」(Save all settings for later?)欄位中 · 輸入儲存設定所用的名稱 · 然後才 點擊「完成」(Done) · 「套用設定」(apply settings) 按鈕 。

已儲存的設定可以在「預先儲存的設定」(Pre-saved configurations)下拉式選單中選取。完成自訂 CSV 檔案並點擊 「完成‧套用設定」(Done, apply settings) 按鈕後‧您會被重 新導引至**下載**頁面;您可在該頁面中下載檔案。

|                            | 1                                 | 🔊 🕹 MyBill                                         |
|----------------------------|-----------------------------------|----------------------------------------------------|
| CSV配置<br>、 <sub>回上一束</sub> |                                   |                                                    |
| ★ 當前預設設定: 無                |                                   |                                                    |
| 預先儲存的設定 @                  |                                   |                                                    |
|                            |                                   | > ■ 下戦                                             |
| ■ 適用列 ◎                    | ✔ 已進列                             | ☶ 匯出選項                                             |
|                            | Line Type.                        | ^                                                  |
|                            | Billing Source                    | ● 排列順序                                             |
|                            | Original Invoice Number           | 識選擇徑出帳單旋料的訪岸順序.                                    |
|                            | Invoice Number                    | 依墨品別,接著是出口地 🗸                                      |
|                            | Station Code                      |                                                    |
|                            | Invoice Identifier                | ——————————————————————————————————————             |
|                            | Invoice Type                      | 產生一個CSV文件包含多個相同模型的帳里。 在同一個星遊碟(Zpp)中下載不同結構的CSV (即不同 |
|                            | Invoice Date                      | 的報單類型)。英國CSV結構一份文件。                                |
|                            | Payment Terms                     |                                                    |
|                            | Due Date                          | ■ 使用電子郵件附件                                         |
|                            | Parent Account                    |                                                    |
|                            | Billing Account                   |                                                    |
|                            | Billing Account Name              | ■ 儲存此設定以供日後使用?                                     |
|                            | Billing Account Name (Additional) | 儲存                                                 |
|                            | Billing Address 1                 | <b>v</b>                                           |
|                            | Billing Address 2                 | ✔ 完成,容用設定                                          |

### 提單與支援文件

#### 提單與海關文件

如同帳單一般,檢視提單及/或海關文件的 也有幾種方式。

#### 單一帳單

#### 選項 **1**:

在帳單頁面。點擊「提單」(Waybill)編 號·提單詳細資料便會在新視窗中顯示。

#### 選項 2:

點擊「下載」(Download) 列中的「影 像」(Image) 按鈕。 裡面列出了所有適用 的文件。選擇檢視選項。

#### 多張帳單

勾選必需的帳單旁之方格·然後點擊「下 載」(Download) 按鈕。您會被重新導引至 下載頁面;可在該頁面中選擇「提單」 (Waybill) /「商業發票」(Commercial Invoice) //「進口文件」(Entry Documents) 選項·然後點擊「下載」(Download) 按 鈕。

與帳單一樣·您會被重新導引至**下載**頁面; 您可以在該頁面中下載檔案。

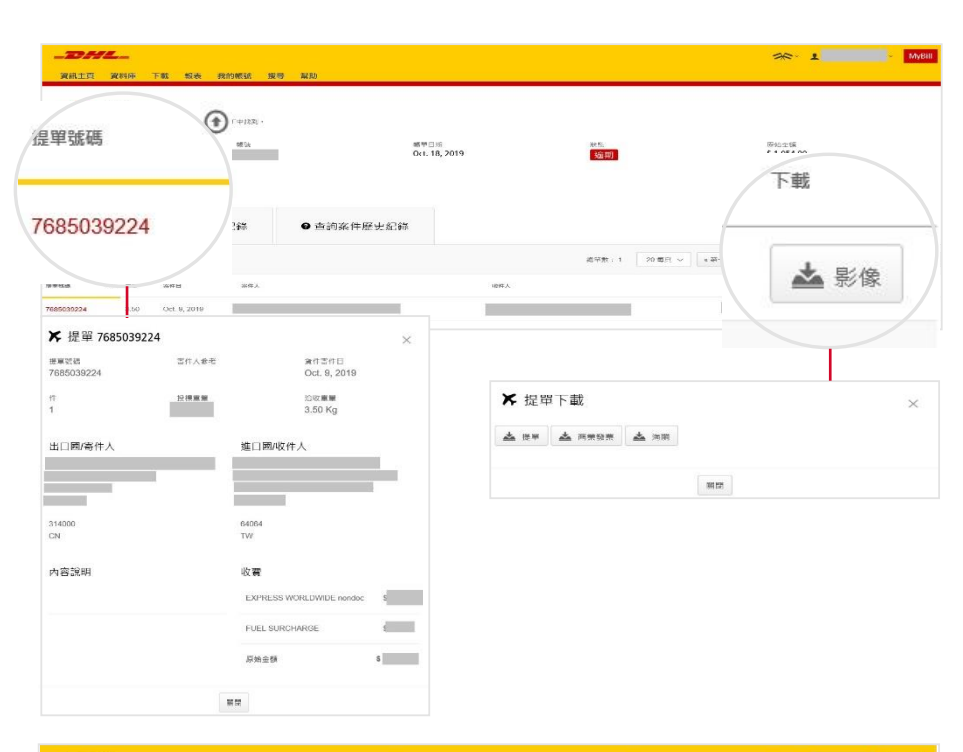

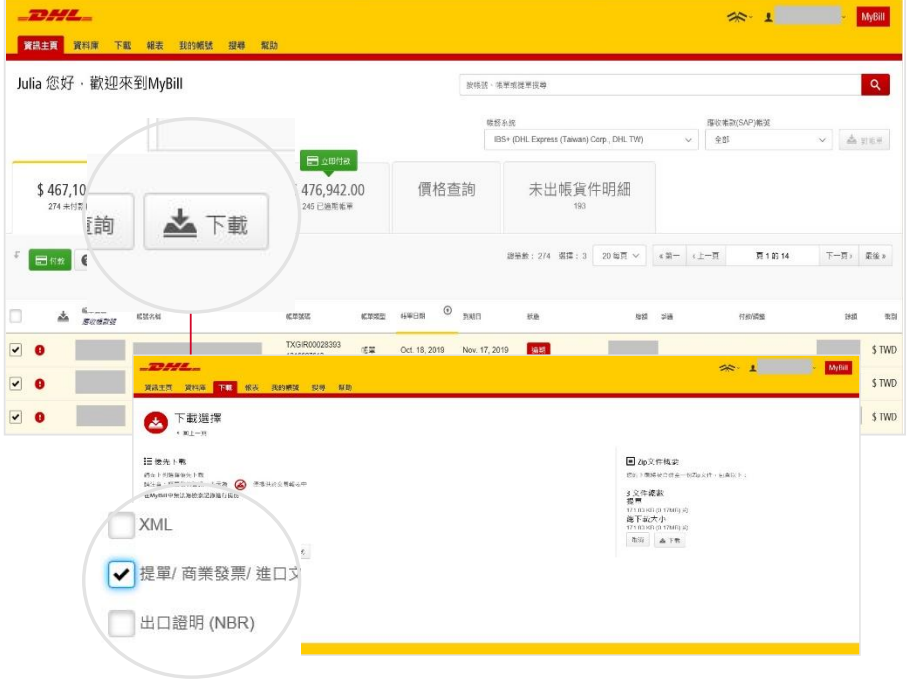

### 依帳單提出查詢

#### MYBILL 設有於線上就帳單提出查詢的功能。

要依帳單提出查詢·只須選擇該帳單·然後從二個選項中:「提出查詢」(Dispute);「下載」(Download) – 點擊「提出查詢」 (Dispute) 按鈕。

您會被導引至「待釐清帳單」頁面;在該頁面中·您可以從下拉式選單中選擇查詢原因·在增加說明欄內輸入查詢事項的說明·然 後點擊「提交查詢」(Submit Dispute) 按鈕。

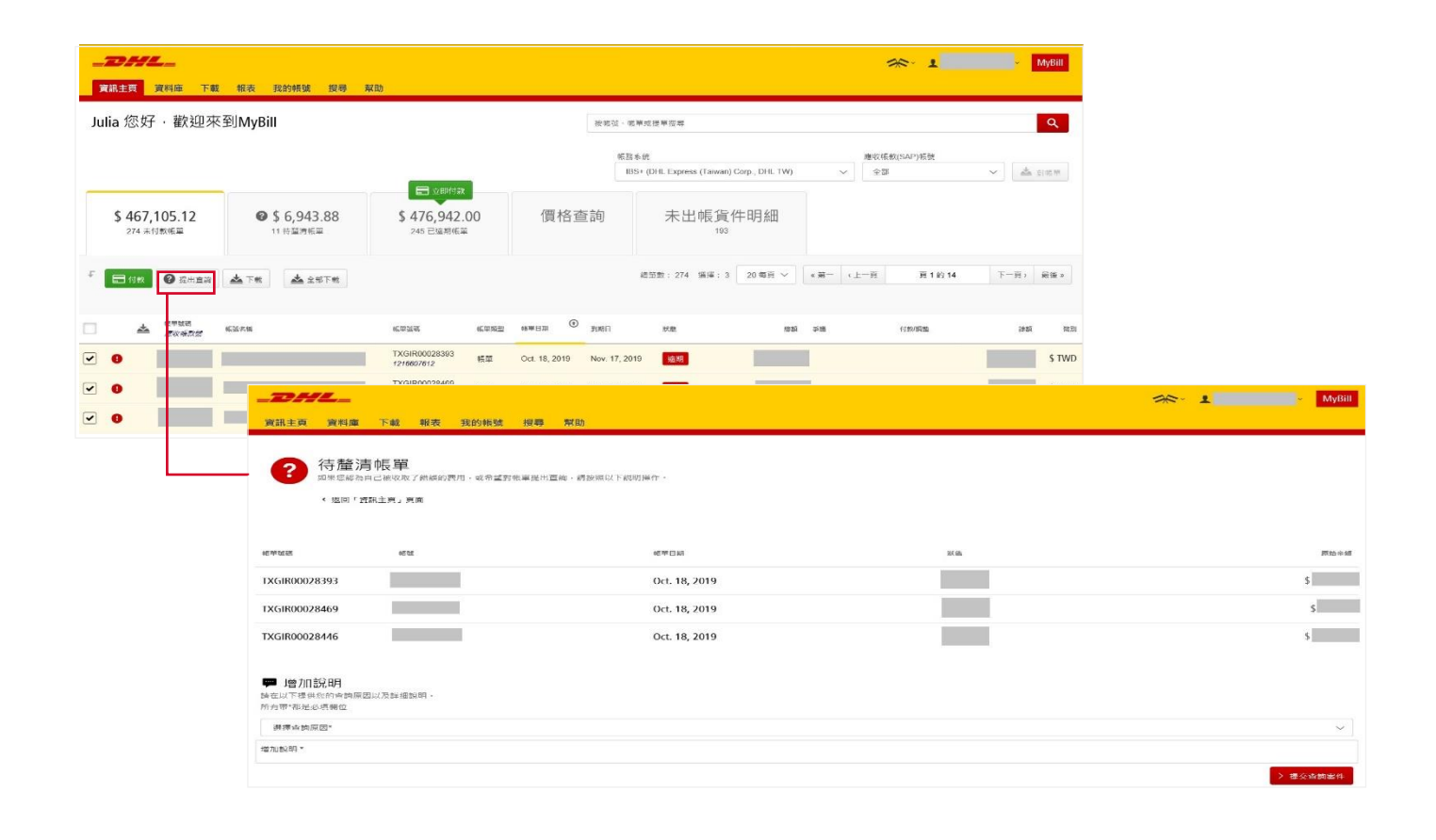

### 查詢內容更新

查詢一經提交,則無法透過 MyBill 取消。如需修改或取消查詢,您只須更新未付帳單並提 供資料,以便我們的 DHL 帳務部門能作出更新。

前往**待釐清帳單**的資訊主頁‧選擇您要更新的帳單。 選擇**「查詢案件歷史記錄」**(Dispute History) 標籤頁‧然後點擊「檢視查詢案件」(View Dispute) 按鈕。

| 夏訊主页 資料庫 下東                                                                                                    | 4 報表 我的帳號 搜尋                                                                                                | 幫助                                                                                                    |                       |                       |                                 |
|----------------------------------------------------------------------------------------------------|----------------------------------------------------------------------------------------------------|----------------------------------------------------------------------------------------------------|-----------------------|-----------------------|---------------------------------|
| 使單<br>転車的光器評価営業<br>XGIR00028558<br>▲ Download Legal PDF                                                                                                    | 1時在下面的下盤PDF中起到。<br>                                                                                         | adya                                                                                                    | 2019                  | 於至<br>2 <b>8</b> 年10月 | )原始:会现<br>S                     |
| ¥提單 •                                                                                                    | 9 帳單歷史記錄<br><sup>國的人</sup>                                                                                  | ● 查詢案件歷史紀錄 <sup>1 尚未結案</sup> <sup>1 尚未結案</sup> <sup>1</sup> <sup>1</sup> <sup>8</sup> <sup>1</sup> <sup>8</sup> <sup>8</sup> <sup>8</sup> <sup>1</sup> <sup>8</sup> <sup>8</sup> <sup>1</sup> <sup>8</sup> <sup>8</sup> <sup>1</sup> <sup>8</sup> <sup>8</sup> <sup>1</sup> <sup>8</sup> <sup>8</sup> <sup>8</sup> <sup>1</sup> <sup>8</sup> <sup>8</sup> | skover treiter        | 35 ZZ                 | <b>美久田井道2</b> 1                 |
| 7781                                                                                                    |                                                                                                    |                                                                                                    | Nov. 1, 2010          | 而來經黨                  | S 检视室调至件                        |
|                                                                                                    |                                                                                                    |                                                                                                    |                       |                       | 想要全部查詢的彙總瀏覽?<br>前往報表頁面 · 下載查詢報录 |
| DHL_                                                                                                    |                                                                                                    |                                                                                                    |                       |                       | ≫° 1°                           |
| <b>2014に</b><br>資訊主页 資料庫 下<br>(回) 帳單<br><sup>(戦単的先盤詳細調</sup>                                                                                                    | 載 報表 我的帳號 搜尋<br>(和可在下面的下載PDF中找到。                                                                            | : <b>7</b> 485                                                                                                    |                       |                       | Second<br>Escond                |
|                                                                                                    | 載 報表 我的報號 搜尋<br>(科可在下面的下載PDF中找到。<br>                                                                        | : <b>₩8</b> 0<br>                                                                                                    | 燕華日期<br>Dct. 18, 2019 |                       | 「<br>原始金順<br>S                  |
| <ul> <li>資訊主頁 資料庫 下</li> <li>資訊主頁 資料庫 下</li> <li>● 帳單</li> <li>● 帳單</li> <li>● 帳單</li> <li>● 報早的完整詳細調</li> <li>■ Kapping</li> <li>■ Kapping</li></ul>                                                                                                    | <ul> <li>載 報表 我的報號 搜尋</li> <li>(和可在下面的下載PDF中找到。</li> <li> <ul> <li></li></ul></li></ul>                     | <ul> <li>東助</li> <li>● 直詢案件歴史紀錄</li> </ul>                                                                                                    | 應爾日期<br>Dct. 18, 2019 | 放<br>加明               | <b>次 よ</b><br>原始金順<br>S         |
| 資訊主頁       資料庫       下         資訊主頁       資料庫       下         (回)       帳單       一         (回)       帳單       1         (回)       帳單       1         (Kapping)       (Kapping)       1         (Kapping)       (Kapping)       1         (Kapping)       (Kapping)       (Kapping)         (Kapping)       (Kapping)       (Kapping) <td><ul> <li>截 報表 我的帳號 搜尋</li> <li>(料可在下面的下載PDF中找到→</li> <li>● 転号</li> <li>○ 同句款</li> </ul></td> <td><ul> <li>菜助</li> <li>()</li> <li>()</li> <li></li></ul></td> <td>帳單日時<br/>9ct. 18, 2019</td> <td>R755<br/>2前991</td> <td><b>みた。 よ</b><br/>時始金額<br/>5</td> | <ul> <li>截 報表 我的帳號 搜尋</li> <li>(料可在下面的下載PDF中找到→</li> <li>● 転号</li> <li>○ 同句款</li> </ul>                     | <ul> <li>菜助</li> <li>()</li> <li>()</li> <li></li></ul>                                                                                                    | 帳單日時<br>9ct. 18, 2019 | R755<br>2前991         | <b>みた。 よ</b><br>時始金額<br>5       |
| <u>         渡訊主頁                            </u>                                                                                                    | 載 報表 我的報號 授募<br>料可在下画的下載PDF中找到。<br>                                                                         | : 原助<br>:<br>:<br>:<br>:<br>:<br>:<br>:<br>:<br>:<br>:<br>:<br>:<br>:<br>:<br>:<br>:<br>:<br>:<br>:                                                                                                    | #軍日將<br>Dct. 18, 2019 | RSE<br>通知             | <b>次公 上</b><br>原始金順<br>5        |
| <ul> <li>         変現主页 資料庫 下         変現庫 下         変現庫 下         電前売回         <ul> <li>             ・・</li> <li>             ・・</li> <li>             ・・</li> <li>             ・</li> <li>             ・</li>             ・</ul></li> <li></li></ul>                                                                                                    | <ul> <li>載 報表 我的報號 握尋</li> <li>○ 転号</li> <li>○ 転号</li> <li>○ 転号</li> <li>○ 転望歴史記録</li> <li>□ 重出人</li> </ul> | <ul> <li>原助</li> <li>① 查詢案件歷史紀錄</li> <li>1尚未編集</li> </ul>                                                                                                    | #葉日期<br>Dct. 18, 2019 | 联础<br>通知              | 原始金額<br>S<br>工<br>西朝架件總計<br>S   |

如您只想為查詢新增額外備註.亦可於此處完成。

請注意:取消或更新查詢狀態需要最少 24 小時方能在 MyBill 中顯示。

### 付款

有了 MyBill · 您便能在網上安全快速地付款。\*

| Julia 悠好・軟迎車車到MygBil       ● \$ 6,943.88       ● \$ 6,943.88       ● \$ 477,785.00       ● □ □ □ □ □ □ □ □ □ □ □ □ □ □ □ □ □ □ □                                                                                                    | 資訊主頁 資料庫                                                                  | 下載 報表                                                                                                    | 手轮自匀中极引虎                                                                                                    | 搜尋                 | 幫助                                                                                         |                                 |                                                           |                            |                            |                                  |
|----------------------------------------------------------------------------------------------------|---------------------------------------------------------------------------|----------------------------------------------------------------------------------------------------|----------------------------------------------------------------------------------------------------|--------------------|--------------------------------------------------------------------------------------------|---------------------------------|-----------------------------------------------------------|----------------------------|----------------------------|----------------------------------|
|                                                                                                    | Julia 您好,著<br>\$ 467,105. <sup>-</sup><br>274 未付款帳單                       | 欢迎來到My                                                                                                    | Bill<br>● \$ 6,943.<br>10 的服用电解                                                                                                    | 88                 |                                                                                            | E 立即付<br>\$ 477,785<br>246 己娘明報 | 次<br>5.00<br>華                                            | 點擊資訊主頁<br>上的「立即付<br>即可支付帳單 | 「已逾期帳뭑<br>款」(Pay Nc<br>款項。 | <sup>旦</sup> 」(Due Nov<br>w) 按鈕. |
|                                                                                                    | A STR. SEA                                                                | ビンズののの2005571<br>「たくのその2005574<br>「たくのその2005574<br>「たくのその2005574<br>「たくのその2005574<br>「たくのその2005574<br>「たくのその2005574<br>「たくのその2005574<br>「たくのその2005574<br>「たくのその2005574<br>「たくのその2005574<br>「たくのその2005574<br>「たくのその2005574<br>「たくのその2005574<br>「たくのその2005574<br>「たくのその2005574<br>「たくのその2005574<br>「たくのその2005574<br>「たいのより、このでは、1000000<br>「たいのより、このでは、1000000<br>「たいのより、このでは、100000<br>「たいのより、このでは、100000<br>「たいのより、このでは、100000<br>「たいのより、このでは、100000<br>「たいのより、このでは、100000<br>「たいのより、このでは、100000<br>「たいのより、このでは、100000<br>「たいのより、このでは、100000<br>「たいのより、このでは、100000<br>「たいのより、このでは、100000<br>「たいのより、このでは、100000<br>「たいのより、このでは、100000<br>「たいのより、1000000<br>「たいのより、100000<br>「たいのより、100000<br>「たいのより、100000<br>「たいのより、100000<br>「たいのより、100000<br>「たいのより、100000<br>「たいのより、100000<br>「たいのより、100000<br>「たいのより、100000<br>「たいのより、100000<br>「たいのより、100000<br>「たいのより、100000<br>「たいのより、100000<br>「たいのより、100000<br>「たいのより、100000<br>「たいのより、100000<br>「たいのより、10000000<br>「たいのより、1000000<br>「たいのより、1000000<br>「たいのより、1000000<br>「たいのより、100000000<br>「たいのより、1000000<br>「たいのより、1000000<br>「たいのより、10000000<br>「たいのより、10000000<br>「たいのより、100000000000<br>「たいのより、1000000000000<br>「たいのより、1000000000000000000000000000000000000                                                                                                    | NUME INIT         NUME INIT         NU           Oct. 18, 2019         New 17, 2019         Oct. 18, 2019         Oct. 18, 2019         Oct. 17, 2019         Oct. 17, 2019         Oct. 18, 2019         Oct. 18, |                    |                                                                                            | 付款調整                            | HIM REH<br>REDF \$1WD<br>\$1WD<br>\$1WD<br>\$1WD<br>\$1WD | 或將滑鼠游標カ<br>「付款」(Pay)       | 攻在帳單行上<br>。                | ,然後點擊                            |
| 1 100000000000000000000000000000000000                                                                                                    | ■ 付款                                                                      | 호텔 2월 7월<br>(1996)<br>(1996)<br>(1996)<br>(1996)<br>(1996)<br>(1996)<br>(1996)<br>(1996)<br>(1996)<br>(1997)<br>(1997) | 紙 低単規型 紙単石<br>R00028383 低量 Oct 1<br>PFF22 低量 Oct 1                                                                                                    | 8, 2019 Nov        | 第三部: 274<br>第三部: 274<br>第二章<br>第二章<br>第二章<br>第二章<br>第二章<br>第二章<br>第二章<br>第二章<br>第二章<br>第二章 | 展演:3 20 句頁 > )                  | R=1 - R3                                                  | 或選擇您要為<br>帳單點擊「付           | 其付款的帳單<br>款」(Pay)。         | 1,然後逐張                           |
| 加出資源以下需単進行付款・時在下方量看認的資源・然後度「確認」編編還行付款・           構築名稱         純單號碼         純單開型         純單日刷         到刷日         試圖         原始金額         付款調整         書           #KK名稱         純單號碼         純單問型         桃草日刷         到刷日         K區         原始金額         付款調整         書         書           TXGIR00028574         Invoice         Oct. 18, 2019         Nov. 17, 2019         通用         \$ 3539.00         \$ 0.00         \$ 3539.00         \$ 3539.00         \$ 3539.00         \$ 3539.00         \$ 3539.00         \$ 3539.00         \$ 3539.00         \$ 3539.00         \$ 3539.00         \$ 3539.00         \$ 3539.00         \$ 3539.00         \$ 3539.00         \$ 3539.00         \$ 3539.00         \$ 3539.00         \$ 3539.00         \$ 3539.00         \$ 3539.00         \$ 3539.00         \$ 3539.00         \$ 3539.00         \$ 3539.00         \$ 3539.00         \$ 3539.00         \$ 3539.00         \$ 3539.00         \$ 3539.00         \$ 3539.00         \$ 3539.00         \$ 3539.00         \$ 3539.00         \$ 3539.00         \$ 3539.00         \$ 3539.00         \$ 3539.00         \$ 3539.00         \$ 3539.00         \$ 3539.00         \$ 3539.00         \$ 3539.00         \$ 3539.00         \$ 3539.00         \$ 3539.00         \$ 3539.00         \$ 3539.00         \$ 3539.00         \$ 3539.00         \$ 3539.00 | ●<br><u> 変訊主頁 資料庫 下</u><br>①<br>①<br>①<br>①<br>①<br>⑦<br>⑦<br>⑦<br>⑦<br>⑦ | 1X33<br>12266<br>載 報表 我的帳<br>39.00                                                                                                    | exactoraria 電磁 Oct t<br>int                                                                                                    | 8, 2019 Nov        | 17,2019 <b>6</b>                                                                           |                                 |                                                           | *                          | ₹~ <u>1</u>                | мува                             |
| TXGIR00028574       Invoice       Oct. 18, 2019       Nov. 17, 2019       通訊       \$3539.00       \$0.00       \$3539.00         支付總額       支付總額 <t< td=""><td>志口送拝以下報年<br/>重 帳號名稱</td><td>*進行い教・朝在トク旦名</td><td>忘(17)通(萍),然(夜(女)、<sup>(</sup>) 唯前<br/>転單號碼</td><td>·」 編編2年111<br/>転單類型</td><td>● 新代 *</td><td>到期日</td><td>狀態</td><td>原始金額</td><td>付款/調整</td><td>22.68</td></t<> | 志口送拝以下報年<br>重 帳號名稱                                                        | *進行い教・朝在トク旦名                                                                                                    | 忘(17)通(萍),然(夜(女)、 <sup>(</sup> ) 唯前<br>転單號碼                                                                                                    | ·」 編編2年111<br>転單類型 | ● 新代 *                                                                                     | 到期日                             | 狀態                                                        | 原始金額                       | 付款/調整                      | 22.68                            |
| 支付總額 \$ 3539.0                                                                                                    |                                                                           |                                                                                                    | TXGIR00028574                                                                                                    | Invoice            | Oct. 18, 2019                                                                              | Nov. 17, 2019                   | 逾期                                                        | \$ 3539.00                 | \$ 0.00                    | \$ 3539.00                       |
|                                                                                                    |                                                                           |                                                                                                    |                                                                                                    |                    |                                                                                            |                                 |                                                           |                            | 支付總額                       | \$ 3539.00                       |

點擊兩項付款選擇均會前往確認頁面 · 確認帳單號碼及交易金額正確 · 並選擇付款選項後 · 點擊「確認」(Confirm)。

目前開放的付款選項如下:

✓ Taiwan Pay QR code - 台灣 Pay QR code 行動支付

\*如適用

# 付款

|                                                                                                    |                                                                                                    |                                                     | муы                                                                                           |                                |                                                                                                    |                                                                             |
|----------------------------------------------------------------------------------------------------|----------------------------------------------------------------------------------------------------|-----------------------------------------------------|-----------------------------------------------------------------------------------------------|--------------------------------|----------------------------------------------------------------------------------------------------|-----------------------------------------------------------------------------|
| <b>付款</b><br>時於下方重電燈的交易,還擇過數的付款方                                                                                                    | 行式以完成交易                                                                                                    |                                                     |                                                                                               |                                |                                                                                                    |                                                                             |
| 1                                                                                                    | 20191                                                                                                    | 香戶電子整件                                              |                                                                                               | Taiwan Pay Q                   | R code –                                                                                                    | 台灣Pay QR code                                                               |
| 28092053-227                                                                                                    | 在DHL MyBill付款 TXGIR00028574                                                                                                    |                                                     |                                                                                               | 支付                             |                                                                                                    |                                                                             |
|                                                                                                    |                                                                                                    | 支付總額                                                | TWD 3539.0                                                                                    | ◎ 系統會產生QF                      | R code ·                                                                                                    | 請使用手機掃瞄付                                                                    |
| cel                                                                                                    |                                                                                                    |                                                     |                                                                                               |                                |                                                                                                    |                                                                             |
|                                                                                                    |                                                                                                    |                                                     |                                                                                               | _                              |                                                                                                    |                                                                             |
|                                                                                                    | 報表 我的帳號 搜尋 含                                                                                                    | 展動                                                  |                                                                                               |                                | * 1                                                                                                    | ~ МуВії                                                                     |
| <del>アイズレー</del><br><sup>翻主夏</sup> <sub>翼利庫 下載</sub><br>lia 您好・歡迎來                                                                                                    | <sup>報表</sup> 我的帳號 搜尋 素<br>到MyBill                                                                                                    | 采曲                                                  | 按帳號、帳單或提單提尋                                                                                   |                                | <del>≫`</del> 1                                                                                                    | мувіі                                                                       |
| <del>「副主真」<sub>資料庫</sub>下載</del><br>Iia 您好・歡迎來                                                                                                    | <sup>報表</sup> 我的報號 搜尋 素<br>到 <b>MyBill</b>                                                                                                    | <b>展動</b>                                           |                                                                                               | 調整公司                           | ★ ↓ ↓ <th><mark>∨ MyBill</mark><br/>Q</th> | <mark>∨ MyBill</mark><br>Q                                                  |
| <del>了////→</del><br><sup>寶訊主頁</sup> <sub>寶料庫</sub> 下載<br>lia 您好,歡迎來                                                                                                    | <sup>報表</sup> 我的帳號 搜尋 著<br>到 <b>MyBill</b>                                                                                                    | <b>双助</b><br>据5点<br>旧S+                             |                                                                                               | 應收<br>HL TW) ~ 〔全              | ★★★★★★★★★★★★★★★★★★★★★★★★★★★★★★★★★★★★                                                                                                    | <ul> <li>✓ MyBill</li> <li>Q</li> <li>✓ 到福星</li> </ul>                      |
| <sup>₩Ⅲ主頁</sup> <sup>資料庫</sup> 下載<br>lia 您好 · 歡迎來<br>\$ 467,105.12<br>274 <sup>★</sup> /19数4 <sup>編</sup>                                                                                                    | <ul> <li>報表 我的帳號 搜尋 ▲</li> <li>至JMyBill</li> <li>● \$ 6,943.88</li> <li>10 特釐消帳菜</li> </ul>                                                                                                    | KBA<br>IBS+<br>■ 立即付款<br>\$ 477,785.00<br>246 已遍明帳單 | <sup></sup><br>被 <sup>病毁、病草或提草皮尊</sup><br>(DHL Express (Taiwan) Corp., D<br>價格查詢              | HLTW) ✓ 全<br>全<br>未出帳貨件<br>193 | <b>米~ 上</b><br>E款(SAP)術號<br>B                                                                                                    | <ul> <li>MyBill</li> <li>Q</li> <li>(本) 封佑單</li> </ul>                      |
| 2011년<br>2011年<br>2011年 | <ul> <li>         報表 我的帳號 搜尋 求<br/>到MyBill         </li> <li>         ② \$ 6,943.88         10 特釐消帳單         </li> </ul>                                                                                                    |                                                     | / 按帳號、帳單或提單度尋<br>%<br>(DHL Express (Taiwan) Corp., D<br>(價格查詢)                                | HL TW)<br>★出帳貨件<br>193<br>     | (SAP)低號<br>(SAP)低號<br>(SAP)低號<br>(SAP)低號<br>(SAP)低號<br>(SAP)低號<br>(SAP)低號<br>(SAP)低號<br>(SAP)低號                                                                                                    | <ul> <li>✓ MyBill</li> <li>Q</li> <li>✓ 並続単</li> <li>14 下一頁, 最後。</li> </ul> |
|                                                                                                    | <ul> <li>         報表 我的帳號 搜尋 了          到MyBill      </li> <li>          登) 所 ( ) 時 超 消 帳 案      </li> <li>              25 6,943.88      </li> <li>             26 6,943.88      </li> <li>             27 時 超 消 帳 案         </li> </ul> | 容動                                                  | 按張號、張單或提單度尋      (DHL Express (Taiwan) Corp., D      (四格查詢      意識 : 274 康厚:0 20 章      和田 萩鹿 | HL TW)<br>★出帳貨件<br>193<br>     | (SAP)低號<br>(SAP)低號<br>(B) 頁1的                                                                                                    | ✓ MyBill Q ✓ 並振軍 14 下一頁, 最後。 64 数紙 素                                        |

**資訊**主頁會顯示付款進行中的字樣,直至銀行確認付款為止,然後就會移至**資料庫**。

### 對於線上付款猶豫未決?不要再猶豫了!

我們採用電子簽名及現行標準加密結合的方法.以保障您所有銀行卡 付款詳細資料的安全。DHL 無法存取您的銀行卡資料。

### 未出帳貨件

## (RATED BUT NOT INVOICED- RBNI)

「未出帳貨件」(RBNI)功能提供了已派送並報價、但未發出帳單之貨件的總覽。

| _DH          | L_                           |        |                         |                |                      |     |     |    |        |       |      |         | * 1             |       | <ul> <li>MyBill</li> </ul>              |                         |
|--------------|------------------------------|--------|-------------------------|----------------|----------------------|-----|-----|----|--------|-------|------|---------|-----------------|-------|-----------------------------------------|-------------------------|
| 資訊主頁         | 資料庫 下載                       | 報表     | 我的帳號 搜                  | 眼尋 幫助          |                      |     |     |    |        |       |      |         |                 |       |                                         |                         |
| Julia 您好     | 仔, 歡迎來3                      | 创MyBil | l                       |                |                      |     | -1  | 成碼 |        |       |      |         |                 |       | ٩                                       |                         |
|              |                              |        |                         |                | 立即付款                 |     | F   |    | 帳貨     | 貢件    | -    |         | iP)幅號           |       | <ul> <li>》 查 對抗量</li> <li>的组</li> </ul> |                         |
| \$ 46<br>274 | 7,105.12<br><sub>未付数帳單</sub> | 0      | \$ 6,943.88<br>11 荷釐清帳單 | 3 \$ 47<br>245 | 76,942.00<br>5 已逾期帳單 | Ľ   |     |    | 19     | 13    |      | - /     | /               |       |                                         |                         |
| 此數據尚未        | 確認,請以出帳金額為                   | 華 🛓 全部 | 下載 >                    |                |                      |     |     | 建築 | 殷: 193 | 20 毎頁 | × •: | a— 《上一頁 | 頁18             | k) 10 | 下一頁。最後。                                 |                         |
| 付養板紙         | 一提單號碼                        | 產品別    | Ξœ                      | 資件寄件日          | 出口地                  | 進口地 | 幣別  | 接受 | 供禮     | 折扣    | 稅金   | 總全額     | <del>1010</del> |       |                                         | ── 點擊指定列標題 · 即可為 RBNI 數 |
|              | 4104009766                   | D      | 0.50 B                  | Sept. 20, 2019 | JKT                  | TXG | TWD |    |        |       |      |         | 查看影響            | 陶     | ▲ 資件追蹤                                  | 據排序。標題旁邊的箭頭會顯示排         |
|              | 1844993382                   | Р      | 6.50 B                  | Sept. 19, 2019 | MIL                  | TXG | TWD |    |        |       |      |         | 查看影像            |       | 🛓 資件追蹤                                  | 序的方向。                   |
|              | 5420066691                   | Р      | 33.50 B                 | Sept. 16, 2019 | SGN                  | TXG | TWD |    | 1      |       |      |         | 查看影像            | 1     | ▲ 資件追蹤                                  | C-1 C/CH . C/           |
|              | 5540496441                   | Р      | 12.50 W                 | Sept. 20, 2019 | HKG                  | TXG | TWD |    |        |       |      |         | 查看影響            | 相     | ▲ 資件追蹤                                  |                         |
|              | 3448430996                   | D      | 0.50 B                  | Sept. 18, 2019 | HKG                  | TXG | TWD |    |        |       |      |         | NUL NO          | 檀     | 🛓 資件追殺                                  |                         |
|              | 3338692475                   | Ρ      | 19.50 B                 | Sept. 19, 2019 | SGN                  | TXG | TWD |    |        |       |      |         | 查看影響            | ta ,  | 🛓 資件追殺                                  |                         |
|              | 6646452212                   | Р      | 11.00 B                 | Sept. 20, 2019 | SGN                  | TXG | TWD |    |        |       |      |         | 查看影像            | 相     | ▲ 資件追殺                                  |                         |

若您的帳號已啟用「未出帳貨件明細 (RBNI)」功能‧便可以檢視已經派送及已定價但未發出帳單的貨件。 該功能不但能及時提供所 有已派送貨件的清晰總覽‧亦能協助您在有需要情況下向您的客戶重新開出帳單。

可提供的貨件資料包括:

- Shipment Number (提單號碼)
- Product (產品別)
- Origin and Destination (出口地與進口地)
- Weight (重量)
- Weight Charge (運費)
- Taxes (稅金)
- Insurance (保險)

請注意:「未出帳貨件」頁面中的數據非最終版本,可能會隨時變更,需待貨件出帳後方可確認。

# 未出帳貨件

## (RATED BUT NOT INVOICED- RBNI)

| ulia 炮波 | 牙· 歡迎⇒              | k到My  | Bill               |               |                    |        | 76   | 15% - 15 <del>4</del> % | 4410             |          |             |               | -      |
|---------|---------------------|-------|--------------------|---------------|--------------------|--------|------|-------------------------|------------------|----------|-------------|---------------|--------|
|         |                     |       |                    |               |                    | 102.64 | C.   |                         | Press That I was |          | 用10.1675.(7 | LAP) Hit      | - + mm |
|         |                     |       |                    |               |                    | 10,000 | e    |                         |                  | 2200.004 |             |               | w.0    |
| \$ 467  | 7,105.12            |       | \$ 6,94<br>11:0354 | 13.88<br>67   | \$ 476,9<br>249 EM | 942.00 |      | 備格                      | 雪韵               | .未       | 山東宮伯        | +             |        |
| 0.00500 | 0728 - 32 M 86 18 T | A 260 | е <i>вта</i>       | -             |                    |        | 10.1 | ng, 163                 | 20 年月 ~          |          | · 土一用       | 依視            |        |
|         | 1549.5145           | 6/628 | **                 | Seri Non Hi   | 10116              |        | ***  |                         | -                | nzi ece  | 18×14       |               |        |
|         | 4104009755          | n     | 0.50 R             | Dept 20, 2059 | .IRT               | TXO    | TWD  |                         | 1                |          |             | <b>衣玉影</b> 徐# |        |
|         | 1014983382          | p.    | 6 50 B             | Dap? 18,2018  | MI                 | 750    | TWD  |                         |                  |          |             | 10000         |        |
|         |                     |       | 22.00.0            | Card 10, 2010 | DON                | 7207   | TWD  | -                       |                  |          |             |               |        |

在未出帳貨件的資訊主頁中·您可以輕鬆檢視貨件影像檔的方法是選擇每筆貨件的「檢視影像檔」(View Image)連結·點擊影像會以新視窗打開。

|                                              |                 |           |           |                          |                |          | *            | • <b>1</b> |                | мулат    |
|----------------------------------------------|-----------------|-----------|-----------|--------------------------|----------------|----------|--------------|------------|----------------|----------|
| Julia 您好,歉姐來到MyBill                          |                 |           | 18        | 854 - 15 <sup>m</sup> /8 | 22775210       |          |              |            |                | ٩        |
|                                              |                 | 19173-0   |           |                          |                |          | #110 H6 20(1 | AT10642    |                |          |
|                                              |                 | 1913+ i   | (THE Pape | oss (Taluan)             | Cerp., DHI TW/ |          | ~ #df.       |            | ~ 4            | 21mm     |
|                                              |                 | 1742.0849 |           |                          |                | 18.38140 |              |            |                |          |
|                                              |                 | 304158    |           |                          |                |          |              |            |                |          |
| \$ 467,105.12<br>271 315 SM                  | 176,9<br>15 C # | 942.00    |           | 價格                       | 查詢             | 末        | 出限預代<br>123  |            |                |          |
| <sup>R®######</sup> 準 ▲ 全部下載 >               |                 |           |           | at : 193                 | [ 20 %π ∨ ]    | « M—     | (.).===      | TT 1 82 90 | -π,            | <i>π</i> |
|                                              | 60 M            |           | **        | **                       | 7% v2          | NCR.     | 210          | 56 M       |                |          |
| a104000766                                   | / HT            | TNO       | OWT       |                          |                |          |              | 222.6-M    | also provident |          |
| CALIMABLE                                    | 40              | TXA       | TWD       |                          |                |          |              | 22584      | A 12-458       |          |
| 5422000001 · · · · · · · · · · · · · · · · · | AGN             | TXO       | CINT      |                          |                |          |              | Restor.    | 4.1940         |          |

未出帳貨件之功能亦可讓您將數據下載成 Excel 檔案。只須點擊總 覽頁頂部和底部的「全部下載」(Download All Open Transactions) 按鈕,即可下載標準格式。

| _DHL_                        |                            | 🚕 🌜 😽 Мувії                 |
|------------------------------|----------------------------|-----------------------------|
| 資訊主頁 資料庫 下載 報表 我的帳號 搜        | 2号 幫助                      |                             |
| ◆ 報表配置<br>、 □上-頁 ● 預先儲存的設定 ② | ~ 下舷 面 副除                  |                             |
| ■ 適用列 @                      | ✔ 已選列                      | ┋☰ 匯出邂項                     |
|                              | Airway Bill No             |                             |
|                              | 付費帳號                       | ● 排列順序                      |
|                              | Billing Country Name       | 請選擇匯出帳單資料的排序順序.             |
|                              | Billing Country Code       | 依產品別,接著是出口地 ~               |
|                              | Billing Currency Code      |                             |
|                              | Billing Service Area Code  |                             |
|                              | Billing Service Area Name  |                             |
|                              | Consignee Address Line One |                             |
|                              | Consignee Address line Two | 講邏擇您要匯出的文件格式.               |
|                              | Consignee City             | CSV 🗸                       |
|                              | Consignee Contact Name     |                             |
|                              | Consignee Country Code     | 儲存此設定以供日後使用?                |
|                              | Consignee Name             | 儲存                          |
|                              | Consignee PRVN             |                             |
|                              | Consignee Zip Code         | The Mar The State The State |
|                              | Destination Country Code   | ▼ 元成, 雲用設定                  |

如要自訂下載格式·則選擇「全部下載」(Download All Open Transactions)的下拉式選單·然後點擊「自訂下載格式」 (Configure Download Options)。

您會被重新導引至報表客製化頁面,可在此處自訂檔案格式、儲存設定或使用之前儲存的格式。

RBNI 報表客製化頁面十分類似於帳單報表客製化頁面——請參閱該部分以取得進一步指引。

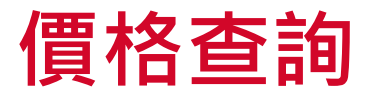

價格查詢會根據帳號的合約協議,提供適用於指定帳號的價格資訊。

| _DHL_                                              |                                      |    |               |                 |          |                    | ≫~ <b>1</b>      | ~ N  | /lyBill |
|----------------------------------------------------|--------------------------------------|----|---------------|-----------------|----------|--------------------|------------------|------|---------|
| 寶訊主頁 資料庫 下載 報表 我的帳號 搜尋 幫助                          |                                      |    | /             |                 |          |                    |                  |      |         |
| Julia 您好,歡迎來到MyBill                                |                                      | /  |               |                 | 帳務系統     |                    |                  |      | ٩       |
|                                                    |                                      | /  |               |                 | IBS+ (Dł | ł                  | 應收帳款(SAP)帳號      |      |         |
|                                                    |                                      |    |               |                 |          | ) Corp., DHL TW) V | 全部               | ~    | 封張單     |
| \$ 326,367.00<br>197 未付致修業 ④ 5 4,137.88<br>9 待蟹清修業 | ★ 立即付款<br>\$ 324,520.00<br>181 已逾期帳單 |    | 價             | 格查詢             | J        | 貨件                 |                  |      |         |
| ↓ 選擇更多選項 🗻 全部下載                                    |                                      |    |               |                 |          | 20 每頁 🗸 🤘 《首頁 《    | 上一頁 Page 1 of 10 | 下一頁, | 末頁 »    |
|                                                    |                                      |    |               |                 |          |                    |                  |      |         |
| · · · · · · · · · · · · · · · · · · ·              | 板單號碼<br><i>統一發團號碼</i> 帳單             | 國型 | 低單日期          | <b>生り</b> 和日 11 | 試施       | 總額 爭議              | 付款/調整            | 動電   | 幣別      |
| •                                                  | TXGIR00028368<br>1216607559 帳目       | ¥  | Oct. 18, 2019 | Nov. 17, 2019   | 逾期       |                    |                  |      | \$ TWD  |
|                                                    | TXGIR00028555<br>1216607947 帳目       | ¥  | Oct. 18, 2019 | Nov. 17, 2019   | 付款進行中    |                    |                  |      | \$ TWD  |
| •                                                  | TXGIR00028463<br>1216607767 帳目       | 靼  | Oct. 18, 2019 | Nov. 17, 2019   | 逾期       |                    |                  |      | \$ TWD  |

「價格查詢」(Tariff Enquiry) 位於資訊主頁頁面。 只須點擊「價格查詢」(Tariff Enquiry) 標籤頁,即可打開頁面。

| 進入價格查詢 | J頁面後, | 您需要詳細地輸入 | 、不同的查詢內容 |
|--------|-------|----------|----------|
|--------|-------|----------|----------|

| <u>」「」」」」</u><br>資訊主員 資料庫 下戦 | 報表 我的帳號 搜尋 ;                         | ₩ BD                       |                 |                                    | <del>≫_ 1</del>     | - МуВіШ   |
|------------------------------|--------------------------------------|----------------------------|-----------------|------------------------------------|---------------------|-----------|
| Julia 您好,歡迎來到MyBill          |                                      |                            | 按帳號、帳單          | 或提單搜尋                              |                     | Q         |
|                              |                                      |                            | 幅將永統<br>IBS+ (D | HL Express (Taiwan) Corp., DHL TW) | 應收條款(SAP)帳號<br>~ 全部 | ~ \$105 M |
| \$ 467,105.12<br>274 未付款帳單   | \$         6,943.88         11 符题通信单 | \$ 476,942.00<br>245 已逾期帳單 | 價格查詢            | 未出帳貨件明細                            |                     |           |
|                              | ×                                    |                            |                 | 至<br>~                             |                     |           |
| 出口城市*<br>上口城市*               | ~                                    |                            | 進口城市"<br>進口京區   | ~                                  |                     |           |
| ●<br>費件目期。<br>節              |                                      |                            | (45.3x)         | <b>帳號詳細資料</b><br>~                 |                     |           |

個別欄位‧例如「出口地」(From) 和「進口地」(To)、「寄件日期」(Shipment Date) 及「件數」(Piece) 等為必填‧請務必填妥。必 填欄位以星號標示。

價格查詢可於帳號層級進行,只須在帳號詳細資料下拉式選單中,選擇相關帳號即可。

您可以輸入貨件重量及/或尺寸。如果選擇了多筆件數,將出現額外的行數,以供您輸入每筆貨件的詳細資料。

### 貨件追蹤 (TRACK & TRACE)

「MyBill 貨件追蹤」功能,讓客戶無須離開 MyBill 網站,也能輕鬆追蹤貨件。

|                            | 報表 我的帳號 接琴 二       | 彩刷                          |                    |              |                  |                           |                |         | <b>≫</b> 1   |          | MyBill  |
|----------------------------|--------------------|-----------------------------|--------------------|--------------|------------------|---------------------------|----------------|---------|--------------|----------|---------|
| Julia 您好 · 歡迎來至            | MyBill             |                             |                    |              | 10/06/95 >       | 医布里尼带静脉                   |                |         |              |          | ٩       |
|                            |                    |                             |                    |              | 162              | (\$ 6T                    |                |         | 胞收根款(SAP)课款  |          |         |
|                            |                    | - veni6                     |                    |              |                  | IS+ (DHL Express (Takean) | Corp., DHL TW) | ~       | 全部           | ~        | \$21E.W |
| \$ 467,105.12<br>274 来付款根M | @ \$ 6,943.88      | \$ 476,94.<br>245 己海市1      | 2.00<br>e.m.       | 俚            | 題格查詢             | 未出帳貨(<br>180              | 件明細            |         |              |          |         |
| € ☐ ПИХ Ø #нши ,           | <b>▲</b> 下根 ▲ 全部下的 |                             |                    |              |                  | 國語數: 274 · 图譯: 1          | 20 報気 ~        | · m- (1 | 一页 页 1 10 14 | 下一頁。     | 后法 >    |
|                            | 159                | R.W.LM                      | 60 TP 20121        | 機關用減         | ⊕ tiri⊔          | ecm.                      | - 15           | 7 M     | 64 20/20170  | 2410     | ano     |
| • • •                      |                    | TXCIR00028501<br>1216607848 | 法制                 | Oct. 18, 201 | 19 Nov. 17, 2019 | 38.43                     | 2,357.00       |         |              | 2,357.00 | S TWD   |
|                            |                    | 1XGIRD0028489<br>1216607824 | 0 <del>6</del> 19  | Oct. 18, 20  | 19 Nov 17, 2019  | \$iii 791                 | 1,330.00       |         |              | 1,330.00 | s iwo   |
|                            |                    | 1XGIR00028545<br>1216607926 | 0 <del>6</del> .97 | Oct 18, 201  | 19 Nov 17, 2019  | 5% <b>9</b> 9             | 1,478.00       |         |              | 1,478.00 | s iwo   |

如欲檢視貨件追蹤詳情,請選擇帳單行以便 打開帳單。

系統將您重新導引至帳單頁面後,您會看 到該張帳單所有貨件的詳情。在每筆貨件 資料上,您會看到一個「貨件追蹤」 (Track)按鈕。選擇您要檢視之託運貨物旁 的「貨件追蹤」(Track)按鈕。

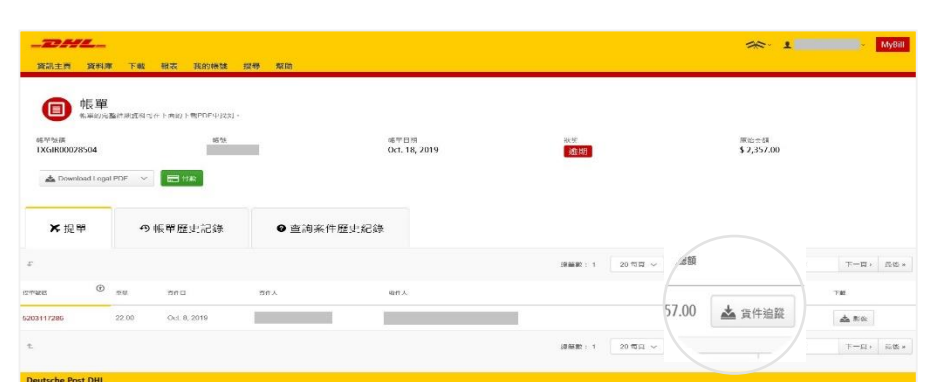

新視窗會打開,顯示出貨件的詳情。

2 ---DHL\_ **>>** Press About Us Express Parcel & eCommerce Logistics Mail Careers > DHL Global ( > Express | Tracking Track DHL Express Shipments Here's the fastest way to check the status of your shipment. No need to call Customer Service – our online results give you real-time, detailed progress as your shipment speeds through the DHL network. Result Summary Express Monday, November 26, 2018 at 16:55 Origin Service Area: > HONG KONG - HONG KONG - HONG KONG Destination Service Area: > NORTHEAST INDIANAPOLIS, IN - MARSHALL - USA Waybill: 7608238024 5 Pieces MyDHL Signed for by: B HAMMONDS > Get Signature Proof of Delivery Shipping Tracking > Monitor Shipments Monday, November 26, 2018 Location Time Pieces > Tracking FAQs 14 Delivered - Signed for by: B HAMMONDS MARSHALL 18-55 S Pieces Track by Shipper's Reference Reference > Tracking Tools > Electronic Proof of Delivery Customs Services and Support NORTHEAST INDIANAPOLIS IN . USA 13 With delivery courier 08-53 5 Pieces 12 Arrived at Delivery Facility in NORTHEAST INDIANAPOLIS - USA NORTHEAST INDIANAPOLIS IN - USA 07:27 S Pieces day, November 25, 2018 Location Time Pieces Departed Facility in CINCINNATI HUB - USA CINCINNATI HUB. OH - USA 23.39 S Pieces 11 Export Services 10 Processed at CINCINNATI HUB - USA CINCINNATI HUB, OH - USA 21:39 S Pieces Import Services Clearance processing complete at CINCINNATI HUB - USA CINCINNATI HUB OH - USA 16:53 S Pieces 9 Domestic Services Optional Services Saturday, November 24, 2018 Time Pieces Industry Solutions Customs status updated CINCINNATI HUB. OH - USA 13:18 8 Small Business Solutions CINCINNATI HUB. OH - USA Clearance event 5 Pieces ce Cente 05:36

# DHL 帳單

一秒看懂電子帳單

## 帳單主要內容

### 一秒看<mark>懂電子帳單</mark>

若您對於電子帳單上的各項標示有任何疑問, 請見右方圖片說明

- 1. 出貨日期
- 2. 提單號碼
- 3. SAP Account No. (MyBill應收帳款帳號)
- 4. Account No. (DHL帳號)
- 5. Invoice No. (帳單號碼)
- 6. 付款方式

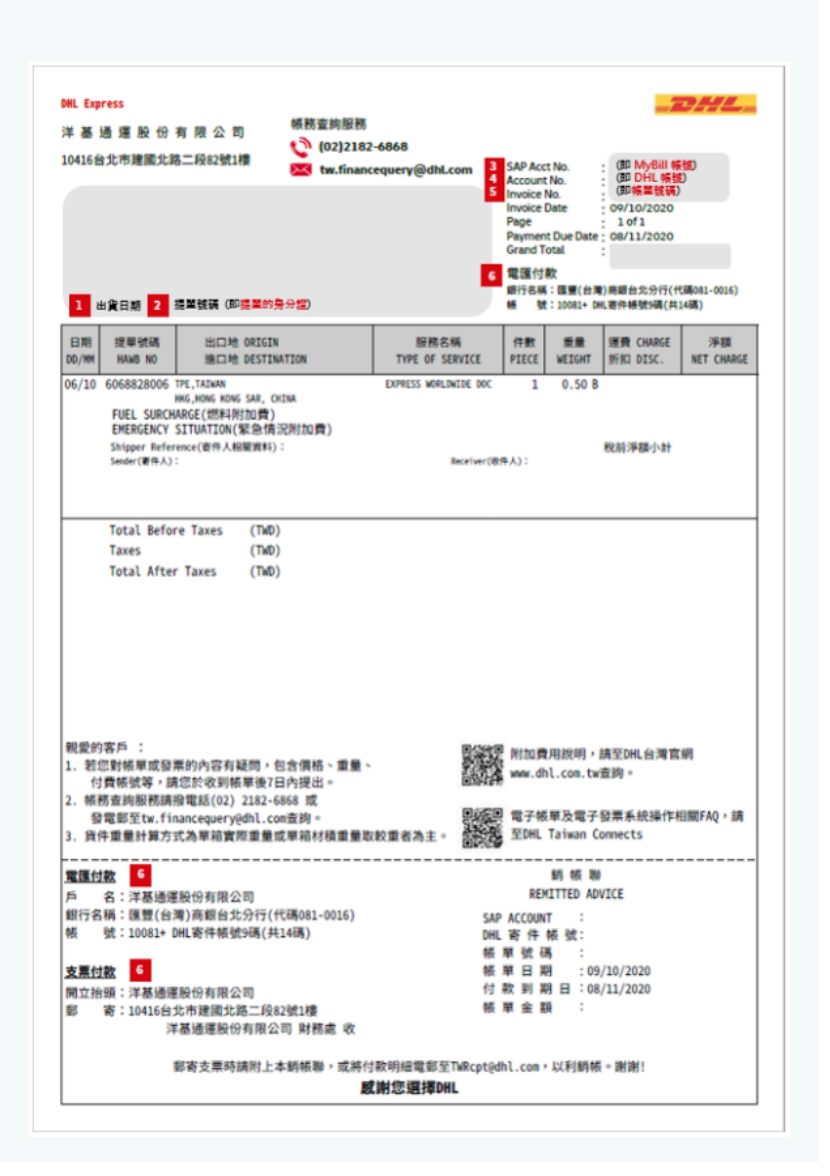

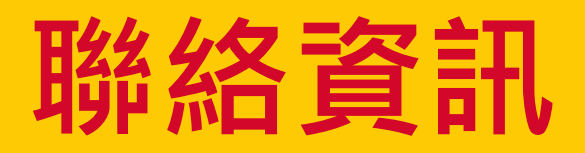

### 台灣的聯絡資訊

#### <mark>帳單查詢請聯繫:</mark>

電話:(02) 2182-6868 電郵:tw.financequery@dhl.com

#### MyBill 的具體問題及查詢請聯繫:

電話:(**02**)2182-6868

電郵:<u>tw.ebilling@dhl.com</u>

DHL Express (Taiwan) Corp. 洋基通運股份有限公司 10416 台北市建國北路二段 82 號 1 樓

www.dhl.com.tw/zt/express.html 生效日期: 12/2020